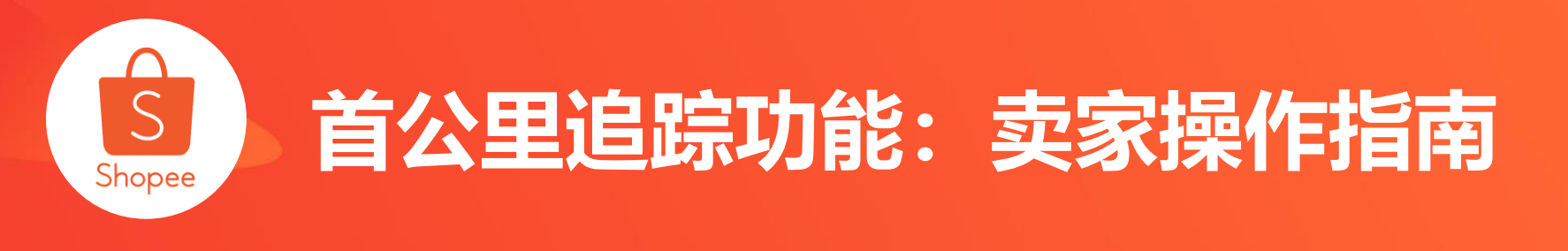

简介/Introduction: 首公里追踪将物流信息更新时间提前。此功能可以为卖家提供更为 精确的物流信息,帮助卖家监控平均备货时长 (APT),从而改善物流表现。 适用板块/Module: 订单管理 适用站点/Applicable Site: 所有站点 适用卖家/Applicable Seller: 适用卖家请参考P7 更新日志/Change Log:

| 更新内容/Content    | 更新日期/Date  |
|-----------------|------------|
| 发布中文版使用手册       | 2020.06.08 |
| 更新流程,更新已开通的服务类型 | 2020.06.29 |

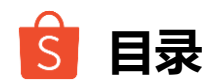

## 1 功能简介

- **2** 术语说明
- 3 发货预报-非快递卖家中心
- 4 发货预报-快递卖家中心
- 5 上传失败场景说明
- 6 已经完成对接的第三方ERP
- 7 常见问题

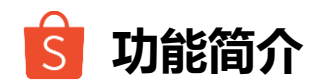

简介: 首公里追踪将物流信息更新时间提前。当卖家将包裹从卖家仓库发出后, 订单物流信息更新为 "包裹由海外卖家向虾皮海外物流中心配送中/Your parcel is shipped from the seller to our overseas sorting center"。

不同卖家类型更新时间点分别为:

- 非快递卖家: 揽收司机/集货点扫描由卖家生成的揽货批次号时
- 快递卖家:第三方快递商扫描国内快递单号时

此功能可以为卖家提供更为精确的物流信息,帮助卖家监控平均备货时长 (APT),从而改善物流表现。

适用卖家类型:请参考本手册第7页

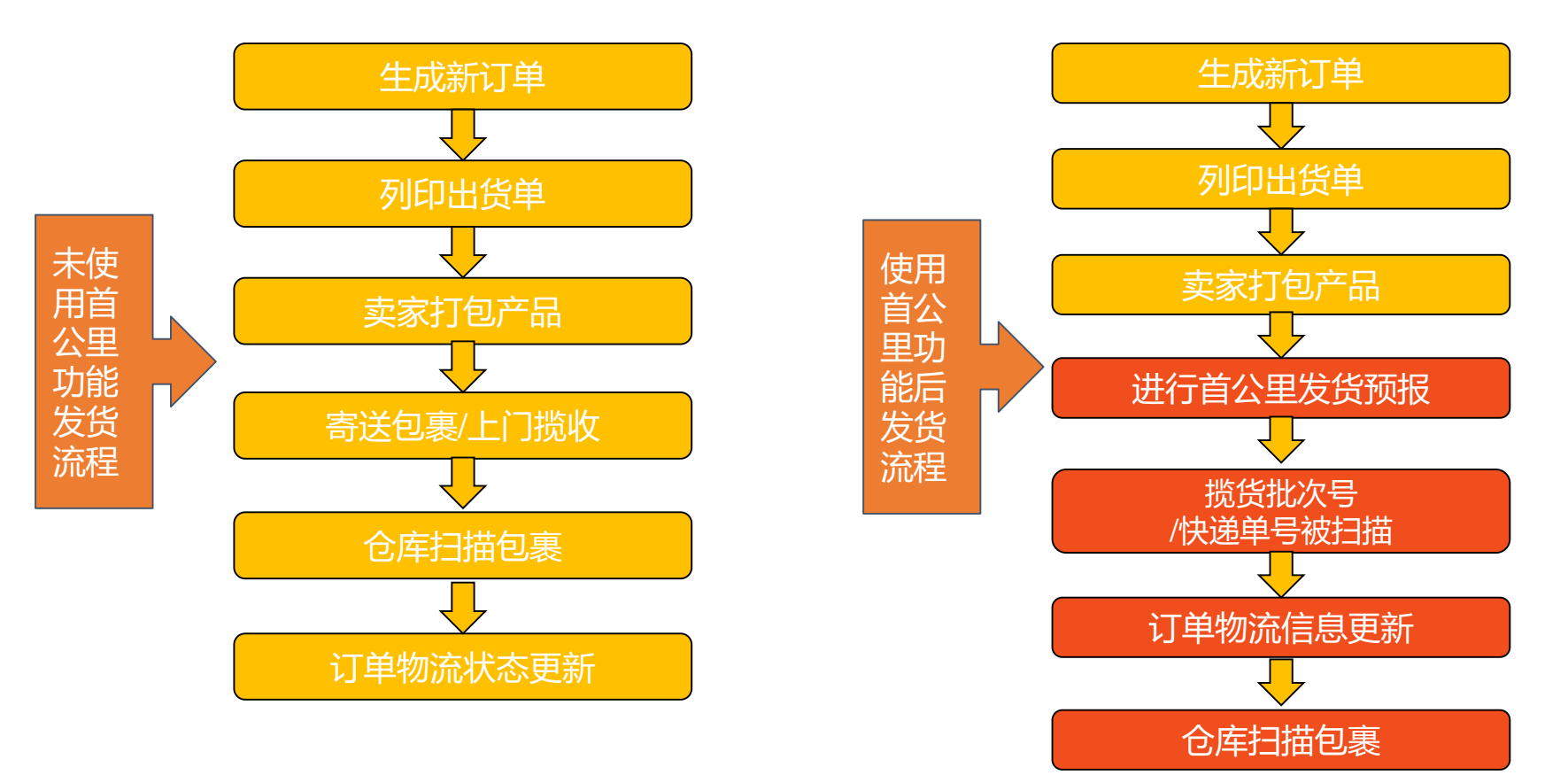

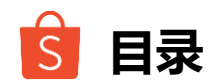

# 1 功能简介

# 2 术语说明

- 3 发货预报-非快递卖家中心
- 4 发货预报-快递卖家中心
- 5 上传失败场景说明
- 6 已经完成对接的第三方ERP
- 7 常见问题

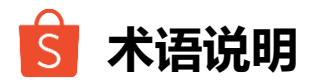

## 非快递卖家

非快递卖家包括:免费揽收(SPS)卖家/付费揽收卖家/集货点卖家。(付费揽收/集货点联系方式请到物流手册查看) 非快递卖家需要生成揽货批次号完成发货预报

## 揽货批次号(Pickup Code)

卖家将包裹给揽货司机/集货点工作人员时,需要出示该号码。该号码用于区分揽货的批次。 例如:卖家可以使用同一个揽货批次号绑定跨站点/跨店铺多个订单(最高1000单)。

#### 快递卖家

由第三方快递公司提供寄送服务到转运仓的卖家。(不包括货拉拉/自送卖家) 快递卖家直接使用第三方快递单号进行发货预报,无需生成揽货批次号

## 快递单号(Dropoff Code)

快递单号由第三方快递公司提供,用于追踪同一批包裹订单。第三方快递公司如圆通、申通等。 例如:卖家可以使用同一个快递单号绑定跨站点/跨店铺多个订单(最高1000单)。

## 发货预报(Shipment Pre-declare)

发货预报为在卖家后台或ERP中进行订单与揽货批次号/快递单号绑定的操作。卖家必须在揽货司机/快递扫描前完成发货预报,扫描后订单物流状态才能及时更新。

# S 已开通首公里追踪的服务类型

|       |           | 合作方      | 是否开通首公里追踪功能  |
|-------|-----------|----------|--------------|
|       |           | 深圳自营     |              |
|       | 免费揽收(SPS) | 广州圆通     | $\checkmark$ |
|       |           | WISE/燕文  |              |
|       |           | 深圳淼深国际   |              |
|       |           | 深圳吉速达    |              |
|       | (十串)吃     | 华南圆通国际   |              |
|       | איאנשני   | 华东圆通国际   | 暂未开通         |
| 非快递卖家 |           | 福建圆通国际   | 暂未开通         |
|       |           | 极兔速递     |              |
|       | 佳化占       | 广州白云集货点  | $\checkmark$ |
|       |           | 深圳华南城集货点 |              |
|       |           | 深圳华强北集货点 |              |
|       | 未以示       | 深圳民治集货点  |              |
|       |           | 深圳塘头集货点  | 暂未开通         |
|       |           | 杭州燕文     | 暂未开通         |
| 快递卖家  | 快递        | 快递公司     |              |
| 自送卖家  | 货拉拉等或自行送货 | -        | 无法使用该功能      |

目前仅付费揽收卖家、深圳塘头集 货点卖家、杭州燕文集货点卖家暂 未开通首公里追踪功能。后续开放 会陆续通知。

使用货拉拉等第三方非快递物流公 司以及自送的卖家无法使用首公里 追踪功能。

各站点店铺(包括SIP店铺、巴西 自营店铺)都可以使用首公里追踪 功能。

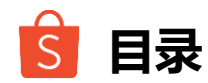

- 1 功能简介
- **2** 术语说明
- 3 发货预报-非快递卖家中心
- 4 发货预报-快递卖家中心
- 5 上传失败场景说明
- 6 已经完成对接的第三方ERP
- 7 常见问题

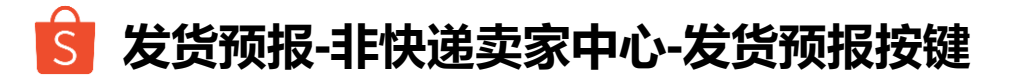

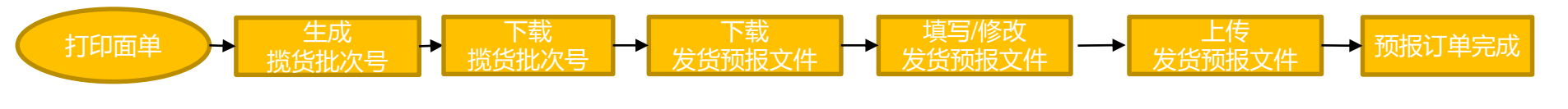

#### 卖家可进入【**卖家中心】>>【我的订单】>>【待出货】>>【发货预报】,点击【发货预报】开始预报**

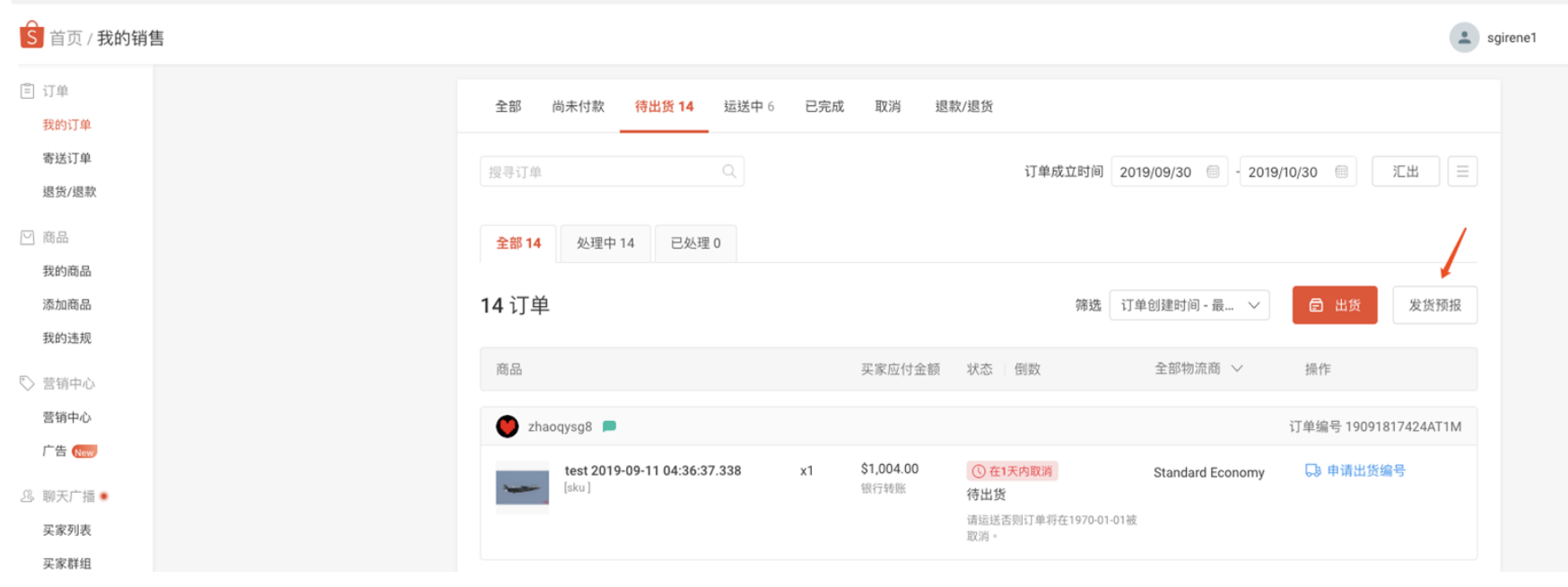

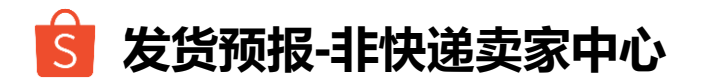

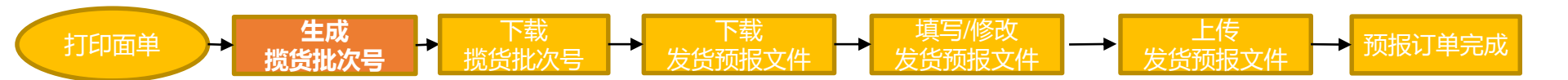

#### 生成揽货批次号

点击"发货预报"按键进入<mark>1</mark>"生成揽货批次号"列表 >><mark>2</mark>填写取货日期>><mark>3</mark>输入批次号数量 >><mark>4</mark>选择卖家地址 >><mark>5</mark>点击完成 注意:生成揽货批次号之前请确保要进行预报的订单都已完成面单打印,否则在揽货批次号被扫描后将无法重新打印面单

|                                                                             | 发货预报                                                                                                    | 田 使用说明 |
|-----------------------------------------------------------------------------|----------------------------------------------------------------------------------------------------|--------|
| 请卖家根据需求输入<br>当天需要生成的揽货<br>批次号个数,每天最<br>多可以生成99个,每<br>个揽货批次码可以绑<br>定10000个订单 | 1 生成提货批次号 按比次号生成历史 绑定订单 绑定记录         1 生成提货批次号 按比次号生成历史 绑定订单 绑定记录         2 取货日期 2019-10-30 ① 1 Day(s) in total         3 批次号数量/天 输入数字         4 Pickup Address<br>(First Mile)         Imme 8615021034035 图6<br>Matala这杠炉市堆龙港底尺<br>abungdedang<br>China Mainland.         新聞地         B 電地         A 現次快收, 货品得邀回该地址。         5 完成 | βx     |
|                                                                             | 新增地址<br>若揽吹失败,货品将递回该地址。<br>5 完成                                                                                                    |        |

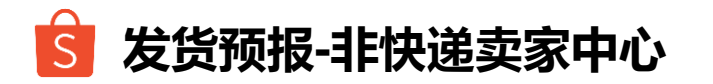

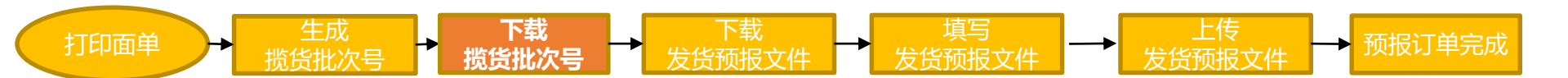

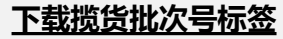

1 选择"揽货批次号生成历史"列表 >><mark>2</mark>选择要下载的批次号 >> 揽货批次号标签 \**卖家可以批量下载揽货批次号标签,可以通过勾选左边的方框来完成* 

|          | 发货预报       | 1                |                       |     | 田使             | 用说明     |
|----------|------------|------------------|-----------------------|-----|----------------|---------|
|          | 生成揽货批次号    | 揽货批次号生成历史        | 绑定订单 绑定记录             |     |                |         |
|          | 取货日期 2019- | 10-24-2019-10-30 |                       |     | 0              |         |
|          | 编号         | 取货日期             | 揽货批次号                 | 状态  | <b>2</b><br>操作 |         |
| 勾选方      | 1          | 2019-10-30       | CNF788903616462191030 | 待发到 | 货              |         |
| 但可加量生成   | 2          | 2019-10-30       | CNF011320535921191030 | 待发到 | 推下主            |         |
| <u> </u> | 3          | 2019-10-30       | CNF408665879127191030 | 待发到 | 推不             |         |
|          | 4          | 2019-10-30       | CNF701788283236191030 | 待发到 | 推 一 推          |         |
|          | 5          | 2019-10-30       | CNF739246619282191030 | 待发到 | 选 下载           |         |
|          | 6          | 2019-10-30       | CNF006685163647191030 | 待发到 | 责 下载           |         |
|          | 7          | 2019-10-30       | CNF337877422417191030 | 待发到 | 责 下载           |         |
|          | 8          | 2019-10-30       | CNF750820525046191030 | 待发到 | 黄              | ;onfide |

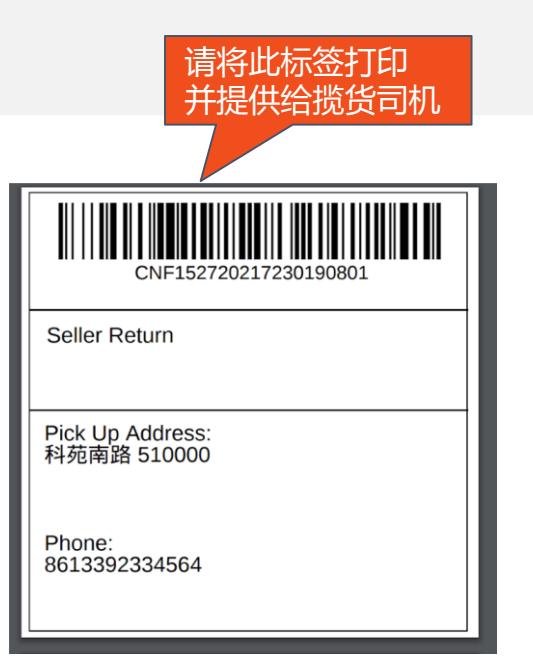

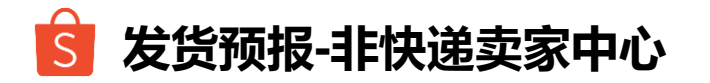

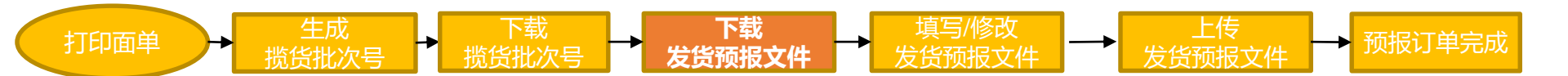

#### <u>下载发货预报文件</u>

1进入"绑定订单"列表 >>2点击"下载" >> 发货预报文件即可打开

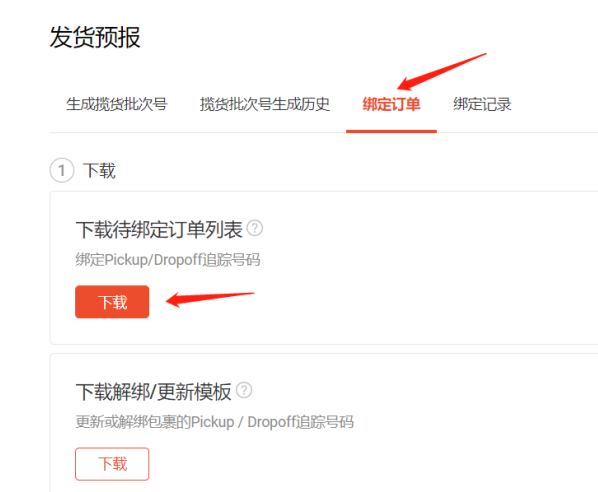

|   | А                           | В                   | C           | D                     |
|---|-----------------------------|---------------------|-------------|-----------------------|
| 1 | Order SN/OrderSN + Package# | SLS Tracking Number | Carrier     | Pickup/Dropoff Code   |
| 2 | 200507FBD*****              | MY20155087****      | shopee(813) | CNF6196626024542***** |
| 3 | 200507F82E*****             | MY20827878****      | shopee(813) | CNF6196626024542***** |
| 4 | 200506D4N****               | MY20789559****      | shopee(813) |                       |
| 5 | 200507F7P******             | MY20748552****      | shopee(813) |                       |
| 6 | 200507F7H******             | MY20360251****      | shopee(813) |                       |
| 7 | 200507F7K******             | MY20309470****      | shopee(813) | CNF6196626024542***** |

#### 发货预报文件示例

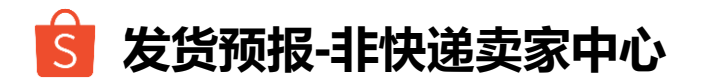

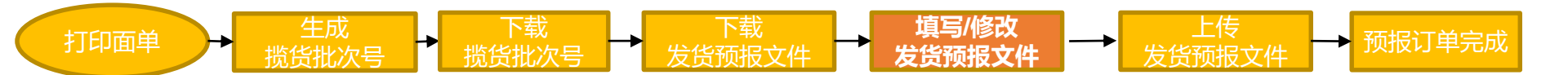

#### <u>填写发货预报文件</u>

卖家只需在要发货订单对应的D列填写揽货批次号后保存文档即可。如果订单不需要发货,则不需要填写例如:下图第2-3、7-8行订单为要发货的订单,第4-6行订单为暂不需要发货的订单。4-6行D列空白即可。

|    | А                           | В                   | С           | D                     | E |
|----|-----------------------------|---------------------|-------------|-----------------------|---|
| 1  | Order SN/OrderSN + Package# | SLS Tracking Number | Carrier     | Pickup/Dropoff Code   |   |
| 2  | 200507FBD*****              | MY20155087****      | shopee(813) | CNF6196626024542***** |   |
| 3  | 200507F82E****              | MY20827878****      | shopee(813) | CNF6196626024542***** |   |
| 4  | 200506D4N****               | MY20789559****      | shopee(813) |                       |   |
| 5  | 200507F7P******             | MY20748552****      | shopee(813) |                       |   |
| 6  | 200507F7H******             | MY20360251****      | shopee(813) |                       |   |
| 7  | 200507F7K******             | MY20309470****      | shopee(813) | CNF6196626024542***** |   |
| 8  | 200507F7HX*****             | MY20481051****      | shopee(813) | CNF6196626024542***** |   |
| 9  |                             |                     |             |                       |   |
| 10 |                             |                     |             |                       |   |
| 11 |                             |                     |             |                       |   |
| 12 |                             | 发货预报文件示例            |             |                       |   |

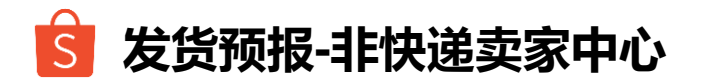

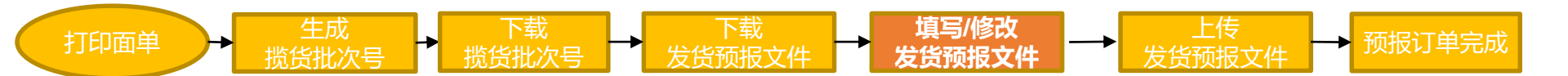

#### 修改发货预报文件

1 进入"绑定订单"列表 >><mark>2</mark> 点击【下载解绑/更新模板】下方的 "下载">><mark>3</mark> 打开文档进行修改 注意:修改发货预报仅限于揽货批次号被司机扫描前,若揽货批次码已经被扫描,则无法修改

#### 发货预报

| 生成揽货批次号                                  | 揽货批次号生成历史                      | 绑定订单 | 绑定记录 |  |
|------------------------------------------|--------------------------------|------|------|--|
| 1 下载                                     |                                |      |      |  |
| 下载待绑定订<br><sup>绑定Pickup/Drop</sup><br>下载 | 单列表⑦                           |      |      |  |
| 下载解绑/更新<br>更新或解绑包裹的                      | 所模板 ⑦<br>JPickup / Dropoff追踪号码 | 9    |      |  |

#### 1.请在A列填写需要修改的订单Tracking No. (即有站点前缀的运单号) 2.如果需要将该订单绑定在新的揽货批次码,请在B列填写新的批次码,C列Carrier 选择【shopee(813)】,D列选择Update(更新);

# 3. 如果需要取消订单绑定(例如订单临时被取消),请在D列选择Remove(移除), B-C列留空。

|   | А                   | В                       | С           | D      |
|---|---------------------|-------------------------|-------------|--------|
| 2 | SLS Tracking Number | New Pickup/Dropoff Code | Carrier     | Action |
| 3 | MY20155087****      | CNF6196626024542*****   | shopee(813) | Update |
| 4 | MY20827878****      |                         |             | Remove |
| 5 |                     |                         |             |        |
| 6 |                     |                         |             |        |

#### 修改预报文件示例

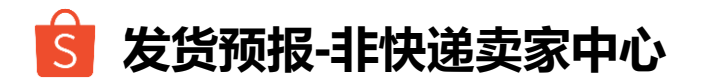

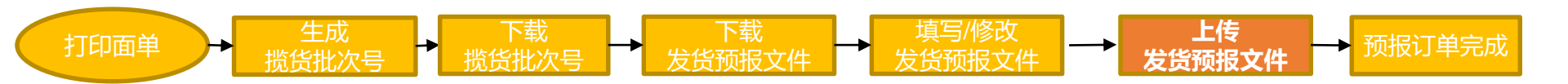

#### 上传发货预报文件

1进入"绑定订单"页面 >>2 点击右方 "选择文件" >> 3 选择发货预报文件后点击"打开文档" >> 4 发货预报文件上传成功

|                                                               |                                     | seller.uat.shopee.com.my/portal/sale/pre-declare/link                                                                                                    |                                                                                                    |
|---------------------------------------------------------------|-------------------------------------|----------------------------------------------------------------------------------------------------|----------------------------------------------------------------------------------------------------|
| 发货预报                                                          | 田 使用说明                              | B Home / My Sales / Pre-declare Order                                                                                                    | 🛓 ishow.my3 🛛 🗰 🗘 Education H                                                                        |
| 生或擴货批次号 援货批次号生成历史 <mark>绑定订单</mark> 绑定记录                      |                                     | Shipment Pre-declare                                                                                                    | 🛄 User Manua                                                                                         |
| ① 下载                                                          | 2 Lf\$                              | Generate New Code Generation History Pre-declare Pre-declare Records                                                                                                    |                                                                                                    |
| 下载侍绑定订单列表 <sup>①</sup><br>哪定Pickup/Dropoff追踪号码<br>下载          | 您也可以直接拖放Excel档案到此上传                 | Download order list to pre-declare  The orders with tracking numbers will be included in the fiel downloaded.  You may fill he frickup Codes/Drop-off Tracking Numbers autobal.  Download | Drag & drop excel file here to upload<br>ropoff Tracking Numbers cannot be changed<br>once uploaded. |
| 下載解绑/更新模板 <sup>②</sup><br>更新碱解物包裹的Pickup / Dropoffiâ除号码<br>下载 | 上传文件即可完成发价预报。请注意订单绑定后将无法想改。<br>选择文件 | Success<br>1 orders have been pre-declared.<br>Download                                                                                                    | Belect File                                                                                          |

上传成功示例

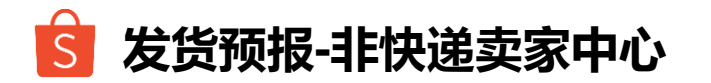

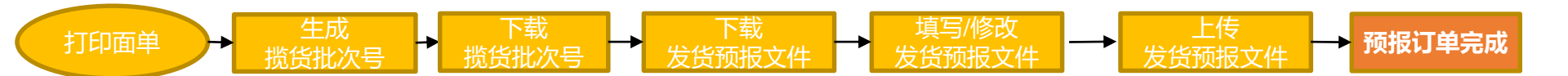

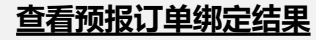

1 进入"绑定记录"列表>>2 点击"下载"已上传的文件>> 3 查看上传结果 如果Result显示为【Failed】,请查看第25页先自行排查原因

| 2货预报 1 🗶 |                  |                                            |              |      |    |
|----------|------------------|--------------------------------------------|--------------|------|----|
| 主成揽货     | 批次号 接货批次号生成      | 历史 绸定订单 绑定记录                               |              |      | 2  |
| 编号       | 预申报时间            | 文件名称                                       | 成功/总计        | 状态   | 操作 |
| 7        | 2019-09-13 11:52 | PreDeclareOrder_2019_09_13 (2).xlsx        | 1/1          | 下载成功 | 下载 |
| 6        | 2019-09-13 11:50 | Result-PreDeclareOrder_2019_09_12 (4).xisx | 1/1          | 下载成功 | 下载 |
| 5        | 2019-09-12 10:37 | PreDeclareOrder_2019_09_12 (4).xlsx        | 1/1          | 下载成功 | 下载 |
| 4        | 2019-09-10 18:28 | PreDeclareOrder_2019_09_10 (5).xlsx        | 1/1          | 下载成功 | 下载 |
| 3        | 2019-09-06 10:56 | PreDeclareOrder_2019_09_06.xlsx            | 1/1          | 下载成功 | 下载 |
| 2        | 2019-09-06 10:52 | PreDeclareOrder_2019_09_06.xlsx            | 0/1          | 下载失败 | 下载 |
| 1        | 2019-09-05 14:19 | PreDeclareOrder_2019_09_05 (1).xlsx        | 1/1          | 下载成功 | 下载 |
|          |                  | < 1 →                                      | Go to page 1 | L    |    |

| A                            | В                   | С         | D 🤉                   | E       | F       | G |
|------------------------------|---------------------|-----------|-----------------------|---------|---------|---|
| Order SN/Order SN + Package# | SLS Tracking Number | Carrier   | Pickup/Dropoff Code   | Result  | Reason  |   |
| 19082116232AKAX              | MY197623780953DU    | twms(813) | CNF351389965094190819 | Success | Success |   |
|                              |                     |           |                       |         |         |   |
|                              |                     |           |                       |         |         |   |
|                              |                     |           |                       |         |         |   |
|                              |                     |           |                       |         |         |   |
|                              |                     |           |                       |         |         |   |
|                              |                     |           |                       | -       |         | - |

下载上传记录示例

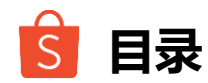

- 1 功能简介
- **2** 术语说明
- 3 发货预报-非快递卖家中心
- 4 发货预报-快递卖家中心
- 5 上传失败场景说明
- 6 已经完成对接的第三方ERP
- 7 常见问题

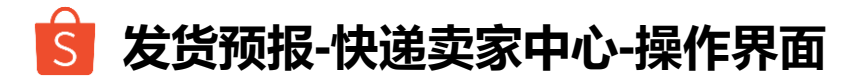

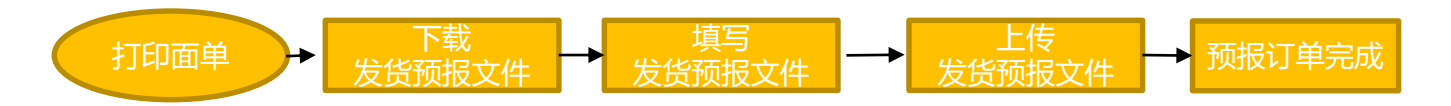

#### 卖家可进入【**卖家中心】>>【我的订单】>>【待出货】>>【发货预报】,点击【发货预报】开始预报**

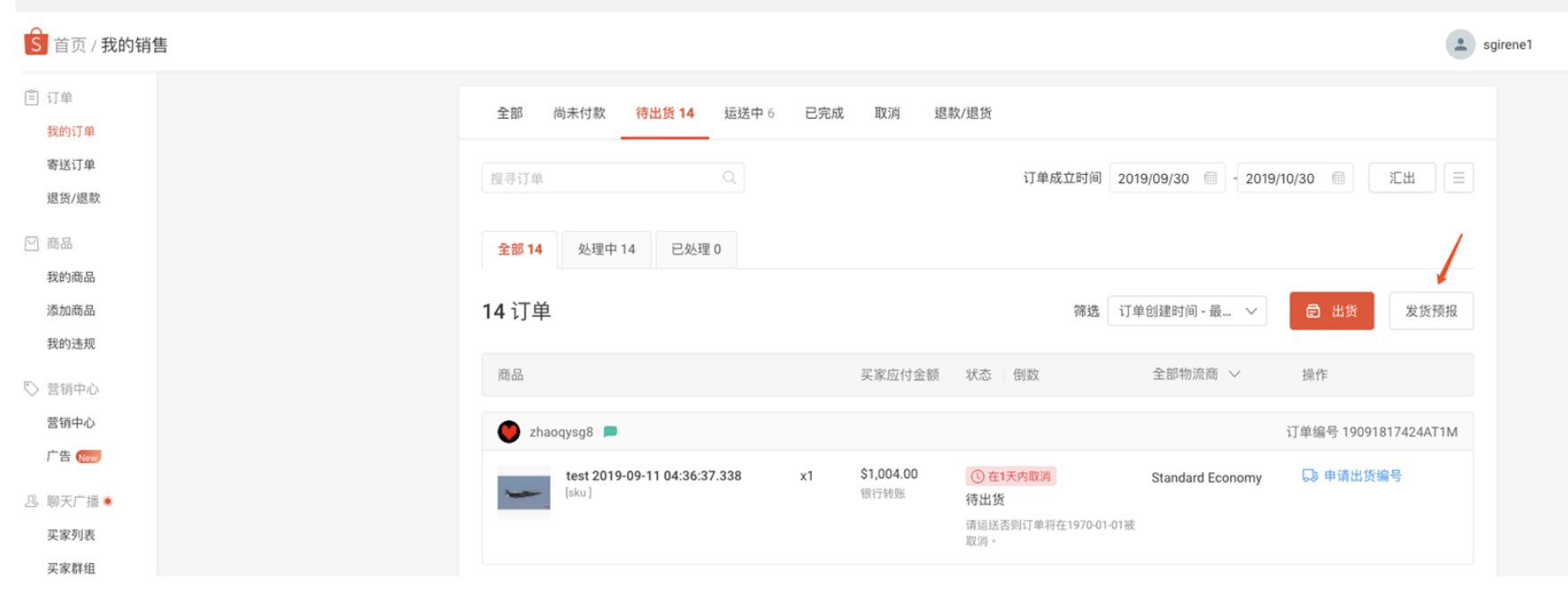

Private & Confidential

#### S 发货预报-快递卖家中心-下载待绑定订单

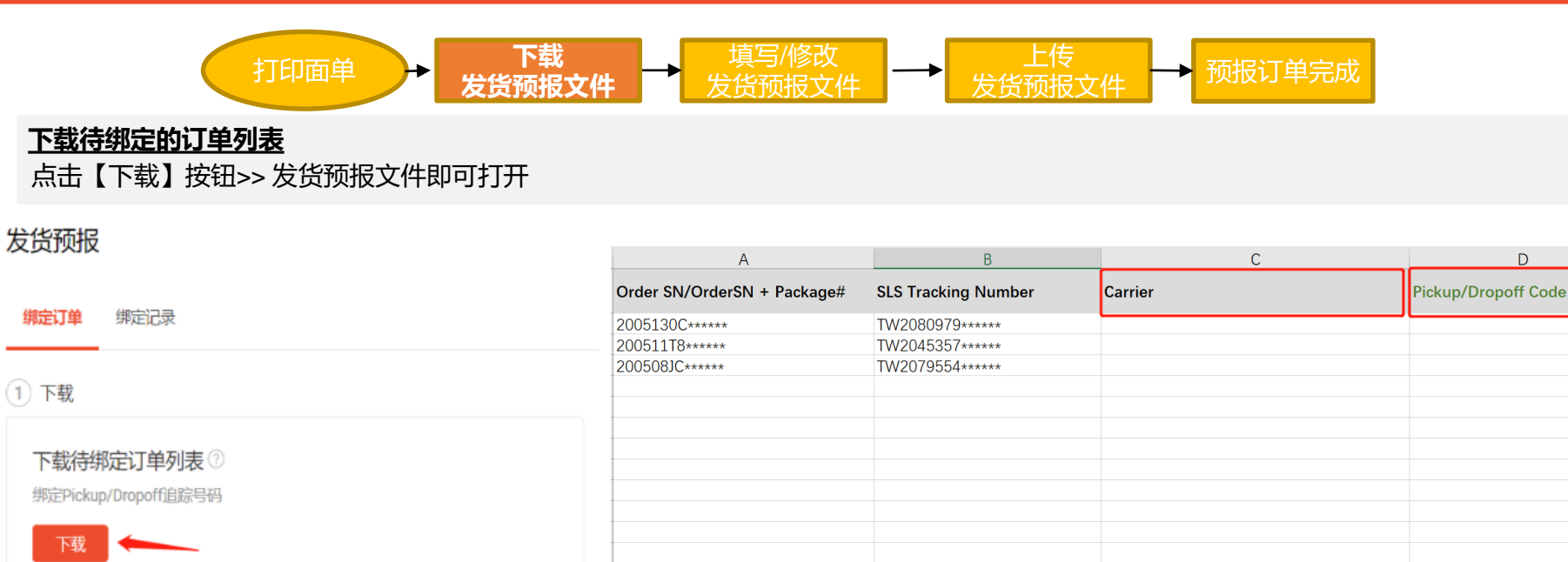

下载解绑/更新模板 ⑦

更新或解绑包裹的Pickup / Dropoff追踪号码

下载

#### 发货预报文件示例

D

# S 发货预报-快递卖家中心-操作界面-模板填写

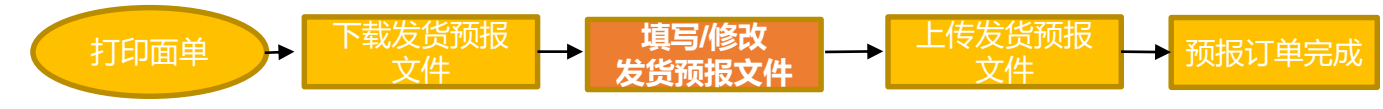

#### <u>填写模板信息</u> 需要填写字段信息【Carrier】 + 【Pickup/Dropoff Code】

| Α                           | В                   | С         | D                   |
|-----------------------------|---------------------|-----------|---------------------|
| Order SN/OrderSN + Package# | SLS Tracking Number | Carrier   | Pickup/Dropoff Code |
| 2005130C*****               | TW2080979*****      | 韵达快递(222) | 400*****            |
| 200511T8*****               | TW2045357*****      |           |                     |

【模板】填写示例图

#### 操作小贴士

- 1. 可以直接在模板的"Sheet 2"使用快捷键Ctrl+F找到对应发货的快递公司名称,粘贴回Sheet1的C列;
- 2. 订单如使用同一个快递单号发货, D列直接重复填写即可;
- 3. 在粘贴"Pickup/Dropoff Code"时选择无格式粘贴或跟文档里一样的格式粘贴,以免预报错误;
- 4. 如有暂时不发货的订单,请勿填写"Carrier"及"Pickup/Dropoff Code",暂不发货的订单后续可以重新进行预报;
- 5. Carrier: 指卖家发货到Shopee仓库所使用的快递公司名称
- 6. Pickup/Dropoff Code: 指对应快递公司的快递单号

# S 发货预报-快递卖家中心-操作界面-模板填

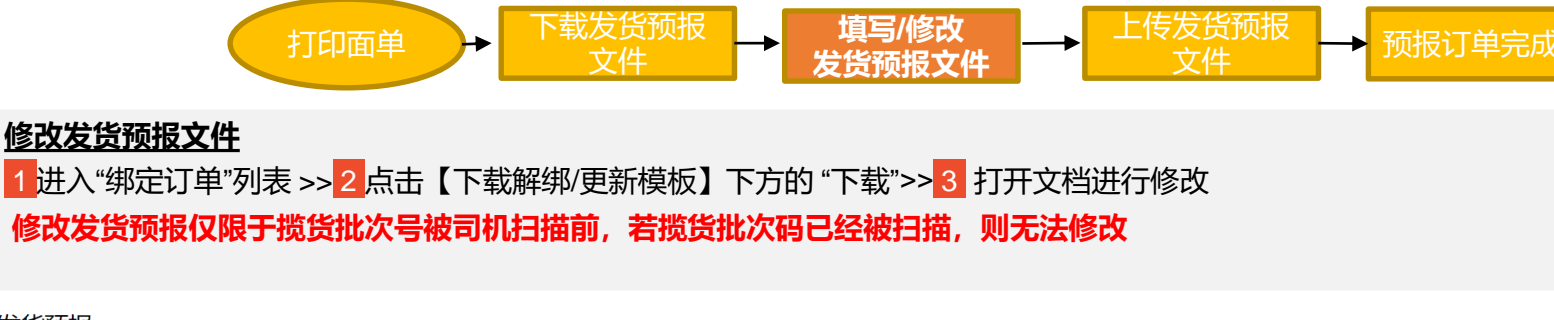

#### 发货预报

|                                          | 生成揽货批次号             | 揽货批次号生成历史                      | 绑定订单 | 绑定记录 |
|------------------------------------------|---------------------|--------------------------------|------|------|
| Ċ                                        | 1) 下载               |                                |      |      |
| 下载待绑定订单列表⑦<br>绑定Pickup/Dropoff追踪号码<br>下载 |                     |                                |      |      |
|                                          | 下载解绑/更新<br>更新或解绑包裹的 | 所模板 ②<br>JPickup / Dropoff追踪号码 | 3    |      |

1.请在A列填写需要修改的订单Tracking No. (即有站点前缀的运单号) 2.如果需要将该订单绑定在新的快递单号,请在B列填写新的快递单号,C列Carrier 选择对应的快递公司,D列选择Updat(更新);

3. 如果需要取消订单绑定(例如订单临时被取消),请在D列选择Remove(移除), B-C列留空。

| А                   | В                       | С         | D      |
|---------------------|-------------------------|-----------|--------|
| SLS Tracking Number | New Pickup/Dropoff Code | Carrier   | Action |
| TW2080979*****      | 411*****                | 韵达快递(222) | Update |
| TW2045357*****      |                         |           | Remove |
| TW2079554****       |                         |           |        |

#### 修改预报文件示例

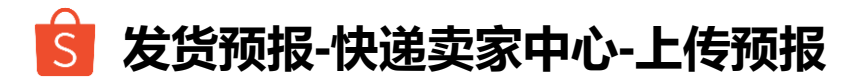

【上传】示意图

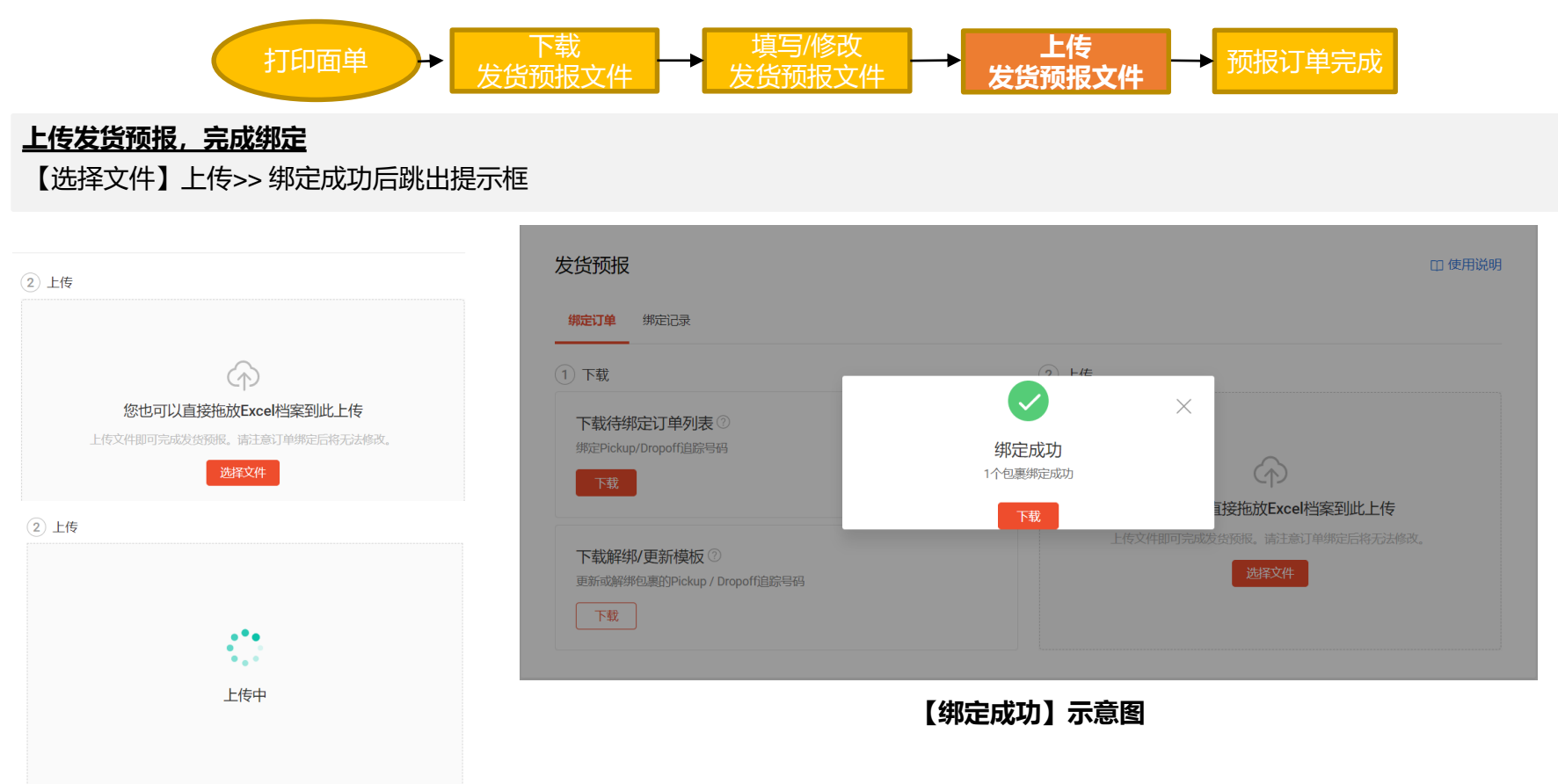

# 🔓 发货预报-快递卖家中心-绑定记录

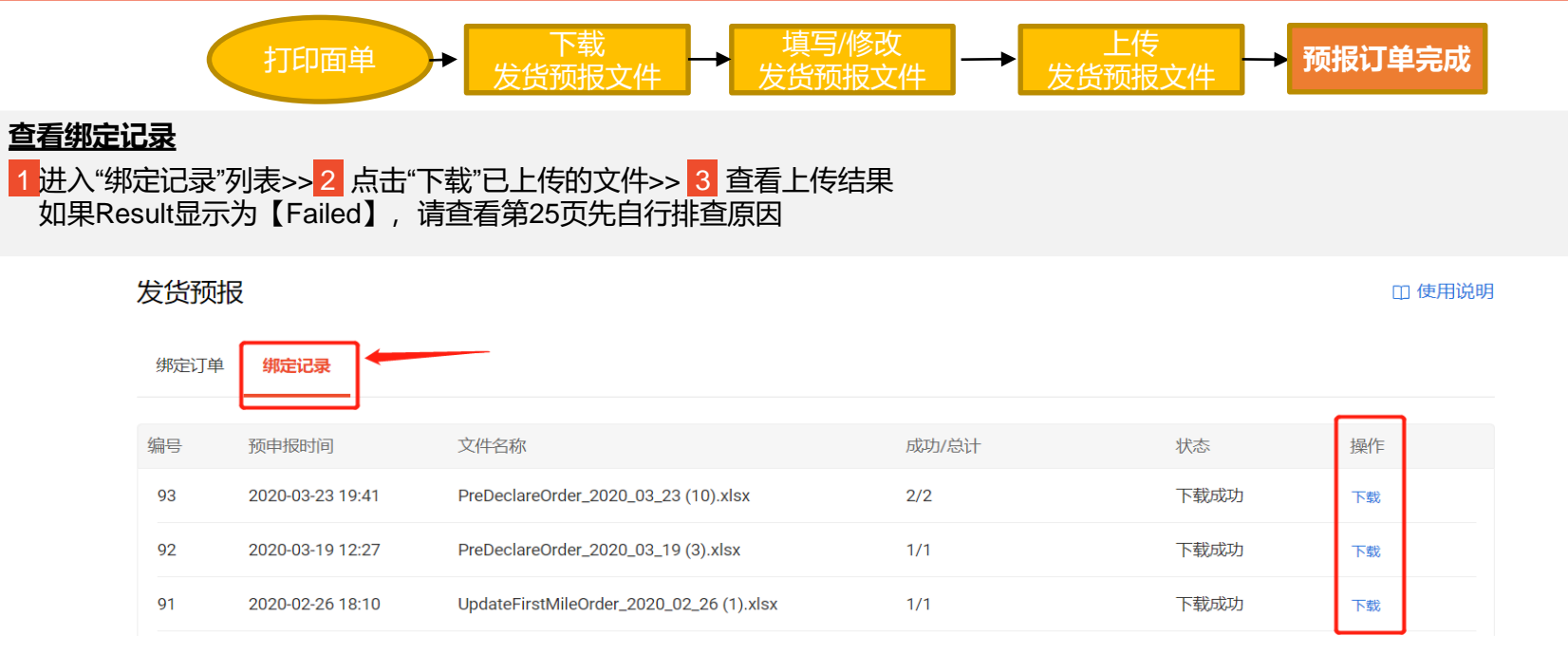

【绑定记录】示意图

| A                           | В                   | С         | D                   | E       |         |
|-----------------------------|---------------------|-----------|---------------------|---------|---------|
| Order SN/OrderSN + Package# | SLS Tracking Number | Carrier   | Pickup/Dropoff Code | Result  | Reason  |
| 200331AE*****               | TW2003664*****      | 中通快递(371) | 753409*****         | Success | Success |
| 【下载】后订单的状态示意图               |                     |           |                     |         |         |

# 🔓 成功使用首公里功能效果

#### 1. 您可以在【发货预报】→【揽货批次号生成历史】中看到历史生成的揽收批次号。

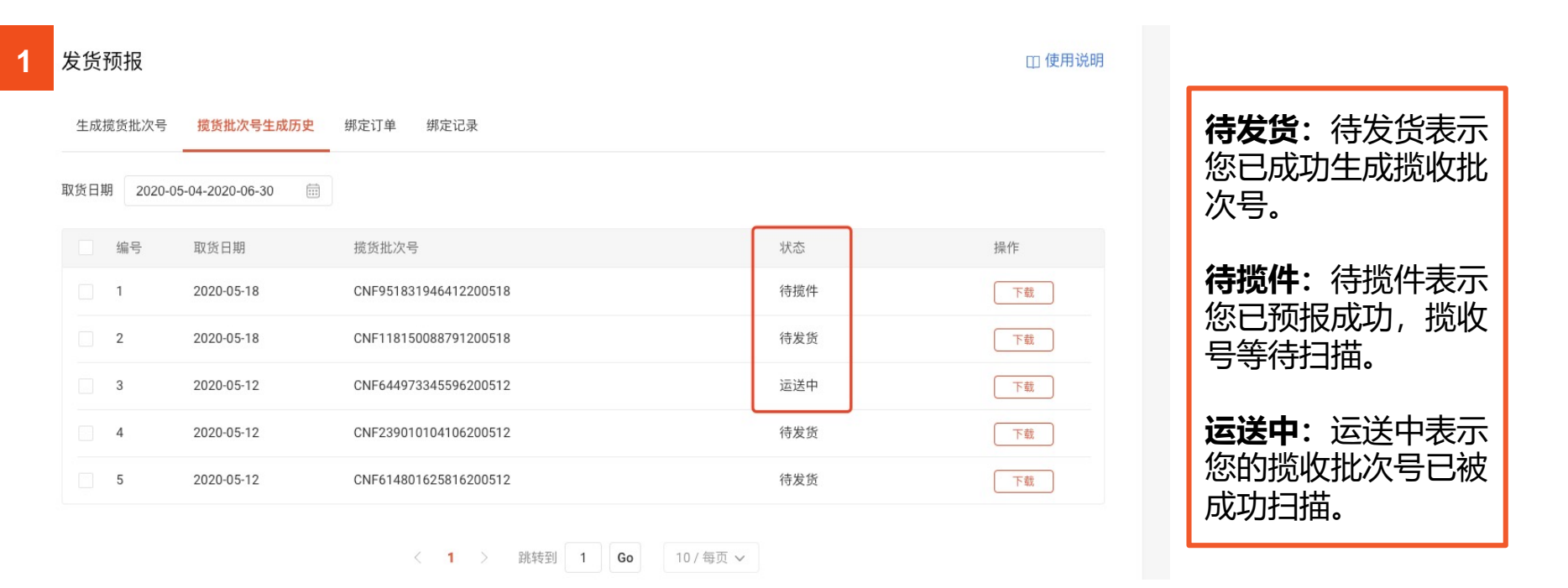

2. 您可以在订单列表页看到绿色提示图标【发货预报】

3. 买家和卖家端订单详情页将展示物流信息【Your parcel is shipped from the seller to our overseas sorting center】

| 2                |                                                                                                  |                  | 0              | 买家收件地址<br>3                                                                                  |
|------------------|--------------------------------------------------------------------------------------------------|------------------|----------------|----------------------------------------------------------------------------------------------|
| 2.66<br>hopeePay | <ul> <li>○ 在1天内取消</li> <li>待出货 发资预报</li> <li>您有待出货的商品。请检查您的出<br/>货以避免订单在2020-05-01取消。</li> </ul> | Standard<br>合列印出 | <del>G</del> ŧ | 运送资讯<br>Domestic logistics: shopee<br>Overseas logistics: Standard Delivery                  |
|                  | 订单列表页示例                                                                                          |                  |                | Your parcel is shipped from the seller to our overseas<br>sorting center<br>2020-04-19 14:56 |

订单详情页示例

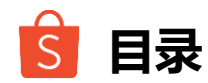

- 1 功能简介
- **2** 术语说明
- 3 发货预报-非快递卖家中心
- 4 发货预报-快递卖家中心

# 5 上传失败场景说明

- 6 已经完成对接的第三方ERP
- 7 常见问题

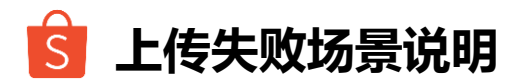

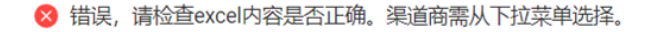

#### 发货预报

🛭 使用说明

#### 【上传失败】弹框提醒示意图

#### 上传及预报失败场景说明

- 您可能使用了昨天甚至更久之前已经被司机扫描过的揽收批次号/快递单号绑定新的订单。
- 您在上传预报的时候,预报中有订单已经被取消。请您重新下载预报操作绑定揽收批次号/快递单号再上传。
- 揽收批次号/快递单号在粘贴到表格中的时候格式有问题,请您在粘贴揽收批次号/快递单号时选择无格式粘贴或跟文档里一样的格式粘贴。
- 确定后台开通的寄送方式是否为您真正使用的方式。
- 请您多次尝试,有时可能是网络不稳定导致上传失败,您可以减少每次上传的订单数量后,再尝试上传。
- 若排除以上原因,可能是系统问题导致的。如果是这种情况请及时向Shopee平台反馈。

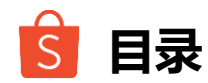

- 1 功能简介
- **2** 术语说明
- 3 发货预报-非快递卖家中心
- 4 发货预报-快递卖家中心
- 5 上传失败场景说明
- 6 已经完成对接的第三方ERP
- 7 常见问题

| 第三方ERP      | 对接情况 |
|-------------|------|
| 店小秘         | 已上线  |
| 芒果店长        | 已上线  |
| 马帮(2.0/3.0) | 已上线  |
| 普源          | 已上线  |
| 超级店长        | 已上线  |
| 通途          | 已上线  |
| 速脉          | 已上线  |
| 旺销王         | 已上线  |
| 赛盒          | 已上线  |
| 易仓          | 已上线  |
| HPI         | 已上线  |

#### 第三方ERP的首公里追踪功能操作方式请您联系对应ERP的客服咨询。

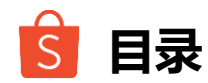

- 1 功能简介
- **2** 术语说明
- 3 发货预报-非快递卖家中心
- 4 发货预报-快递卖家中心
- 5 上传失败场景说明
- 6 已经完成对接的第三方ERP

## 7 常见问题

## Q:发货预报上传之后,什么时候更新物流信息?

A:揽货批次号或快递单号被扫描之后将更新物流信息。有时快递公司回传信息需要时间,不会在第一时间显示在卖家后台。

#### Q:同一个揽货批次号/快递单号可否跨店跨站点预报? A:可以。只要订单都属于同一批次(**揽收批次号/快递单号相同)**,就可以操作跨店跨站点预报。各个 店铺需要单独上传发货预报。

## Q:完成发货预报之后,揽货批次号/快递单号还可以修改吗?

A: 在预报的订单被揽收司机/快递公司扫描之前,可以在发货预报界面,点击【下载解绑/更新模板】 重新填写并再次上传就可以完成修改。可以参考15页或22页操作步骤。

## Q: 卖家可以通过ERP对接操作发货预报吗?

A: 可以,请查看27页已对接完成的第三方ERP,卖家可以自行与ERP联系。 自有ERP卖家对接,请点击<u>此处</u>,选择FirstMileTracking查看。

## Q: 每个揽货批次号/快递单号可以绑定多少个订单?

A:目前每个揽货批次号/快递单号最多可以绑定10000个订单。

## Q:为什么我的揽货批次号司机扫描不了?

A: 可能有以下原因

1.您只生成了揽货批次号,但是没有操作订单绑定。司机无法扫描未绑定订单的揽货批次号。 2.您给错了揽货批次号,首公里追踪功能的揽收批次号为"CNF"开头的21位码。请您确保将正确的揽货 批次号给司机扫描。

3.您的系统未及时将绑定订单信息同步到揽收码,因此司机扫描时会显示无效揽收码。

4.司机误操作,在扫描时没有在PDA的"揽收"界面操作。

5.司机不小心重复扫描某一揽货批次号也会显示扫描失败。

## Q:如果有订单因缺货,暂时无法出货,我应该如何预报?

A: 暂不出货的订单, 请勿在发货预报中绑定揽货批次号/快递单号。请参考14页和21页的操作指南。 下一次做预报的时候这些订单还是会出现在表格中。

#### Q: 完成发货预报之后,顾客取消订单怎么办? A:该订单会被取消,但是同一批次的其他订单不受影响。

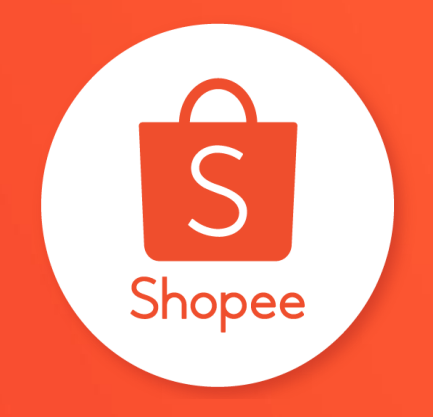

# 谢谢!